## **Reviewer Job Aid**

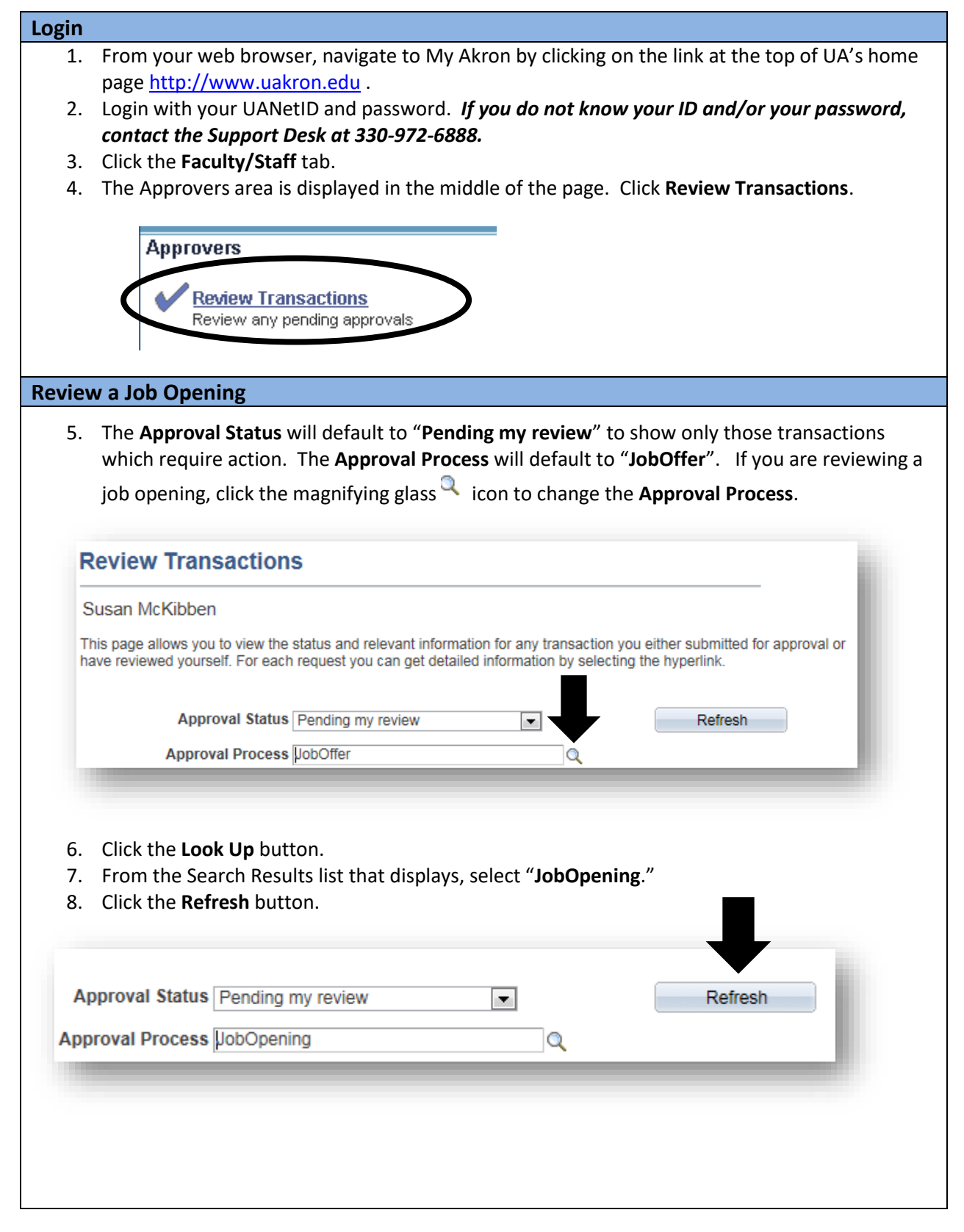

10/29/20

9. The Job Openings display. To review the details, click on the **Job Opening** link.

| Select | Job Opening                   | Job ID | Status  | Туре                 | Recruiting Location | Target<br>Openings | Available<br>Openings | Total<br>Applicants | Hot Job | Created    |
|--------|-------------------------------|--------|---------|----------------------|---------------------|--------------------|-----------------------|---------------------|---------|------------|
|        | Research Assoc                | 700210 | Pending | Standard Requisition | Akron Campus        | 1                  | 1                     | 0                   |         | 06/24/2015 |
|        | Asst Teacher Summer CCD       | 700190 | Pending | Standard Requisition | Akron Campus        | 1                  | 1                     | 0                   |         | 10/07/2015 |
|        | Dir, Spec Events & Projects   | 700188 | Pending | Standard Requisition | Akron Campus        | 1                  | 1                     | 0                   |         | 10/07/2015 |
|        | Simulation Tech Specialist Sr | 700187 | Pending | Standard Requisition | Akron Campus        | 1                  | 1                     | 0                   |         | 10/07/201  |
|        | Professor, SLPA               | 700186 | Pending | Standard Requisition | Akron Campus        | 1                  | 1                     | 0                   |         | 10/07/201  |

10. The details of the job opening are displayed. Review the details.

- Click the <u>Hiring Team</u> link to view the search committee, recruiting team, and interested parties.
- Click the <u>Job Postings</u> link to view the job posting. Click on the job title to see the posting details. Click the <u>Preview</u> button to see the actual posting. Click <u>Cancel</u> to return to the Job Posting main page.
- Click the <u>Advertising</u> link to view utilization, advertising activities, account information for charging background check, advertising and salary/benefits. Click <u>return to job opening</u> to go back to the <u>Job Details.</u>
- Click the **Activity & Attachments** tab to view attachments that have been uploaded to the job opening.
- 11. To view the Approval status, click the **<u>Approvals</u>** link.

| 00110         | <= Return   MRecruiting Home   Search Job Openings   I Previous                                                                                        |
|---------------|----------------------------------------------------------------------------------------------------|
|               | Job Opening ID 8687<br>Job Posting Title Postdoctoral Fellow<br>Job Code 29504 (Postdoctoral Fellow)<br>Position Number 00005438 (Postdoctoral Fellow) |
| Activity & At | tachments Details                                                                                                    |
| Job Details   | <u>Hiring Team</u>   <u>Job Postings</u>   <u>Qualifications</u>   <u>Screening</u>   <u>Approvals</u>                                                 |
| )pening Inf   | ormation 😰                                                                                                    |
|               | *Template ID 1001 Requisition (Academic)                                                                                                    |
|               |                                                                                                    |

12. The approval path for the job opening is displayed.

| UA . | etails Hinng Team Job Postings Qualifications Screening Approvais   Job Opening Stage 1 Image: Screening Job Opening: Pending   UA Job Opening Path Image: Screening Approvais                                                                                                    |
|------|----------------------------------------------------------------------------------------------------|
|      | Approved Approved   ✓ Revnolds, Martha R<br>Budget/Controller Approver<br>05/18/15 - 1:28 PM ✓ Hunt, Amber M<br>Budget/Controller Approver<br>05/19/15 - 8:21 AM ✓ Multiple Approvers<br>EEO/AA Approver   Ø Multiple Approvers<br>EEO/AA Approver Skipped   Ø Multiple Approvers No approvers found   Ø Weiss, Robert A<br>Reviewer Approver |
| Comm | Status Select                                                                                                    |

13. When you are finished viewing the job opening, log out of My Akron.

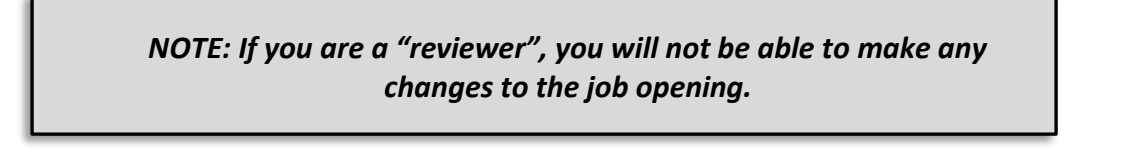